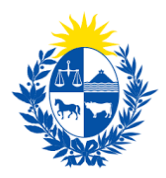

# Habilitación o renovación de sistemas de

# seguridad

Dirección General de Fiscalización de Empresas

#### **Control de cambios**

| No. | Descripción                                     | Fecha      |
|-----|-------------------------------------------------|------------|
| 1.0 | Creación de la primera versión del instructivo. | 05/11/2020 |

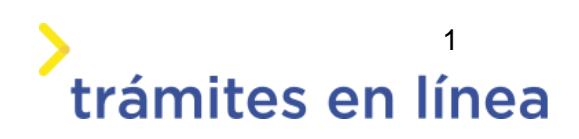

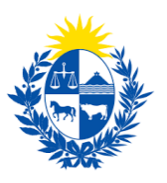

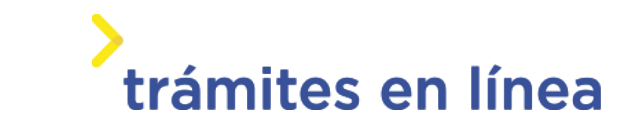

| Descripción                                                                    | 3  |
|--------------------------------------------------------------------------------|----|
| ¿Qué requisitos previos se deben cumplir para la realización del trámite?      | 3  |
| ¿Cuáles son los pasos que se deben seguir para realizar este trámite en línea? | 3  |
| Acceder al trámite en línea                                                    | 3  |
| Paso 1: Autenticación                                                          | 4  |
| Paso 2: Cláusulas                                                              | 6  |
| Paso 3: Empresa                                                                | 8  |
| Paso 4: Solicitud                                                              | 10 |
| Paso 5: Requisitos                                                             | 14 |
| Paso 6: Firma                                                                  | 25 |
| Paso 7: Pago                                                                   | 26 |
| Paso 8: Valoración                                                             | 30 |
| ¿Cómo continúa el trámite dentro del organismo una vez iniciado en línea?      | 30 |

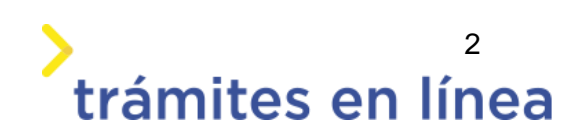

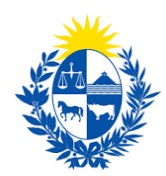

# Descripción

El trámite tiene por objetivo brindar al ciudadano un nuevo canal de comunicación a través del cual podrá realizar una solicitud de Habilitación o renovación de sistema de seguridad ante el Ministerio del Interior.

# ¿Qué requisitos previos se deben cumplir para la realización del trámite?

1) Contar con cédula de identidad electrónica o con usuario y contraseña para acceder al Portal del Estado Uruguayo.

Para obtener su usuario en el Portal del Estado, debe registrarse en el siguiente enlace: <u>https://mi.iduruguay.gub.uy/registro</u>

- 2) Ser mayor de 18 años.
- 3) El documento de identidad debe estar vigente.

4) Estar registrado ante el Ministerio del Interior como encargado de seguridad de la empresa para la cual se está realizando el trámite.

5) La empresa para la cual se realiza el trámite debe está vigente en la Dirección General Impositiva (DGI) y en el Banco de Previsión Social (BPS).

6) Este trámite tiene carácter de declaración jurada por lo que deberá ser firmado de forma electrónica. Asegurarse antes de continuar el trámite de contar con la cédula electrónica y el lector de cédula conectado a la computadora.

# ¿Cuáles son los pasos que se deben seguir para realizar este trámite en línea?

### Acceder al trámite en línea

Para acceder al trámite en línea ingrese a la página www.trámites.gub.uy y luego haga clic en el botón **Iniciar trámite en línea.** 

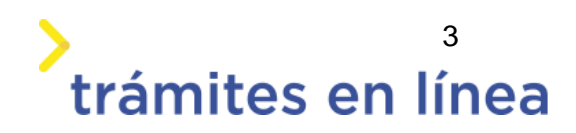

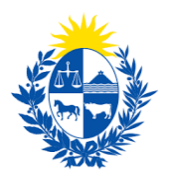

# trámites en línea

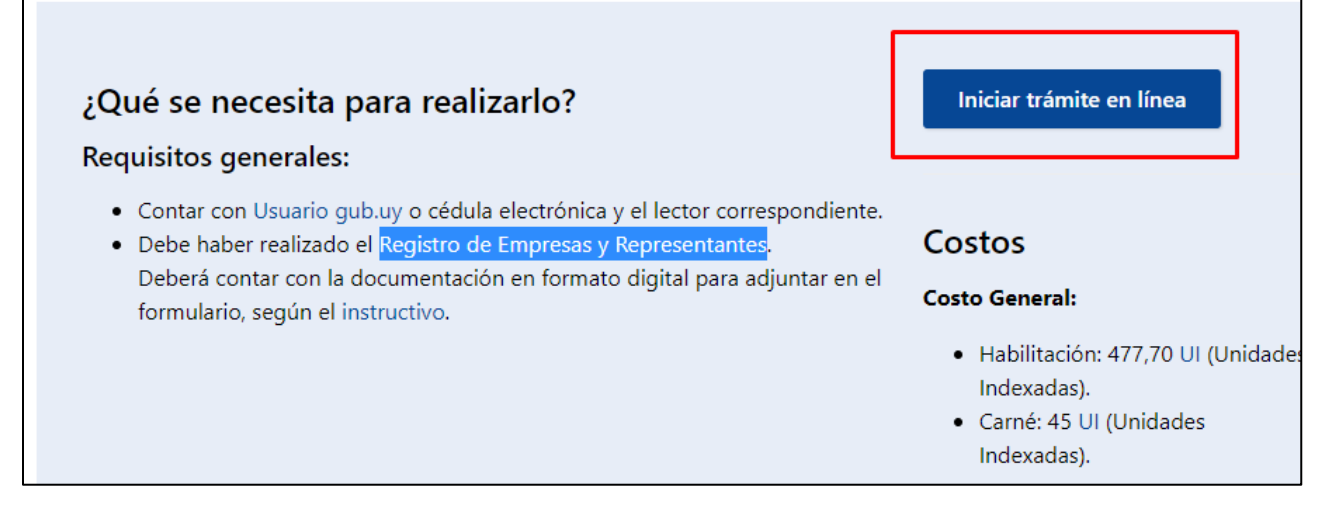

Figura 1 – Botón para iniciar el trámite en línea

### Paso 1: Autenticación

Para iniciar el trámite debe ingresar su usuario y hacer clic en el botón **Continuar**. Luego debe ingresar su contraseña y hacer clic en el botón **Continuar**.

| Ing | resá con     | tu Usuario gub              | .uy |
|-----|--------------|-----------------------------|-----|
|     | Cédula:      | No tengo documento uruguayo |     |
|     | Ej. 16180339 |                             |     |
|     | Cancelar     | Continuar                   |     |
|     |              |                             |     |
|     | No teng      | o usuario. Registrarme      |     |

Figura 2 – Ingresar Usuario gub.uy

Si no cuenta con un usuario para esta autenticación, puede registrarse a través del botón **Registrarme**.

También es posible ingresar la cédula de identidad electrónica. Para ello debe poseer un lector

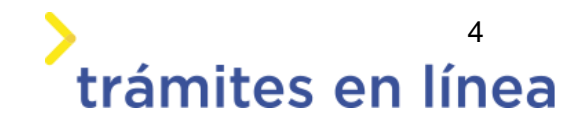

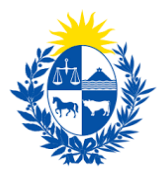

de cédula conectado a la computadora y seleccionar la opción **Ingresar con cédula digital**, como se observa en la siguiente figura:

| Cédu  | la: No te                          | engo documento uruguay                    |
|-------|------------------------------------|-------------------------------------------|
| Ej. 1 | 6180339                            |                                           |
| Ca    | ancelar                            | Continuar                                 |
|       | No tengo usua                      | ario. Registrarme                         |
|       |                                    |                                           |
| Es ne | esar con Céd<br>cesario contar col | <b>lula digital</b><br>n lector de cédula |

Figura- 1 Opción Ingresar con cédula digital

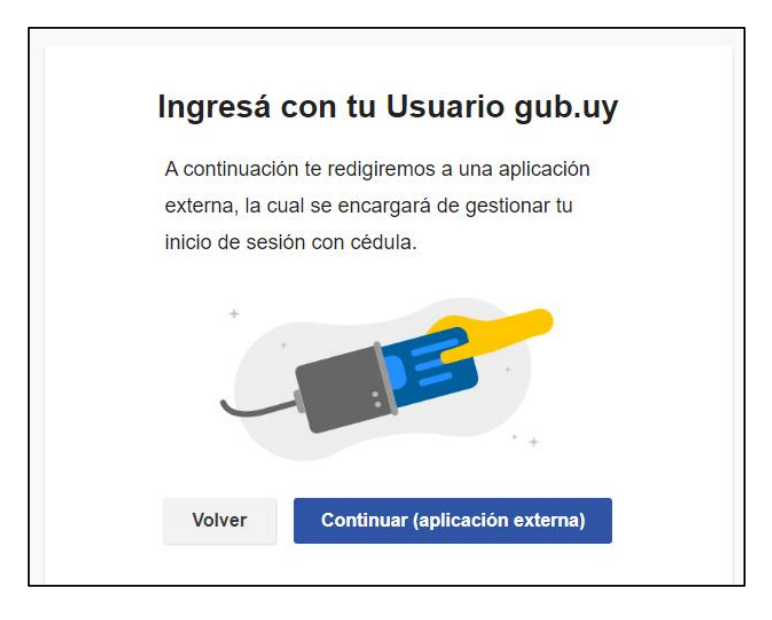

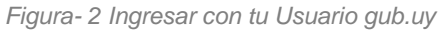

Seguir las instrucciones mencionadas en la pantalla. Una vez autenticado, se procede al inicio del trámite.

Importante: El usuario con el que se ingresa debe tener asociada una dirección de correo electrónico donde recibirá una notificación que permite retomar el trámite en otro momento si así lo desea.

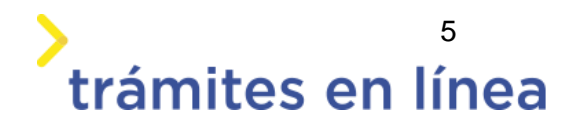

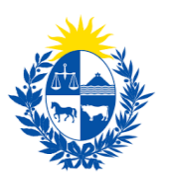

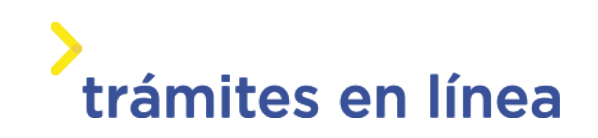

#### Notificación de Inicio del trámite

Al dar inicio al trámite, se envía una notificación al correo electrónico del usuario ingresado y se le informa cuál es el número provisorio del trámite y un enlace para retomar el registro en otro momento, si así lo desea.

### Paso 2: Cláusulas

#### Barra de seguimiento:

En esta barra se observan los diferentes pasos por los que hay que transitar para ingresar la información necesaria para dar inicio al trámite. Cada indicador de paso de la barra toma un color más oscuro en el momento que se está ejecutando.

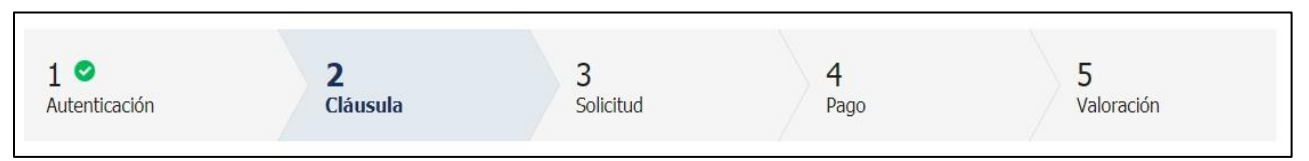

Figura 5 - Barra de pasos del trámite

Debajo de esta barra, al hacer clic en el enlace **Descripción del trámite**, se puede acceder a los requerimientos de información para iniciar el trámite, así como una presentación de las características más relevantes.

El sistema proporciona en el primer bloque de la pantalla del paso 2, el código que se le asignó al trámite, también conocido como número provisorio.

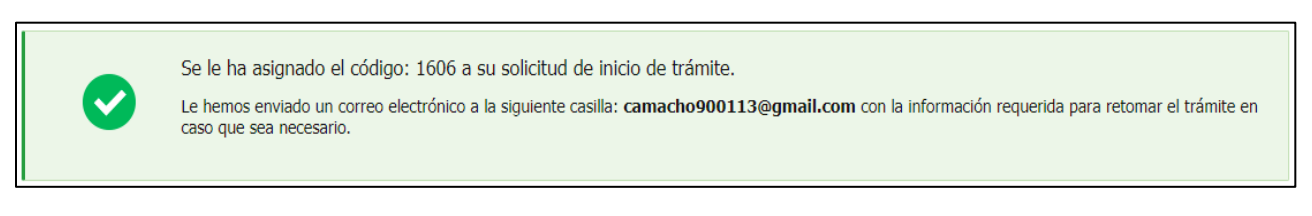

Figura 6 – Mensajes informativos del trámite

Luego, se despliega el formulario Cláusula de consentimiento informado con la siguiente información:

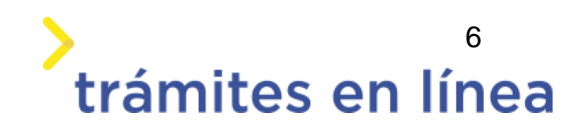

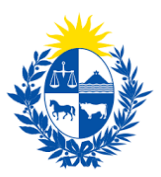

| to informado                                                                                                    |
|----------------------------------------------------------------------------------------------------|
|                                                                                                    |
| ey No. 18.331, de 11 de agosto de 2008, de Protección de Datos Personales y Acción de Habeas Data<br>rados por usted quedarán incorporados en una base de datos, la cual será procesada exclusivamente<br>: Homologación o peritaje de elementos de seguridad. |
| n tratados con el grado de protección adecuado, tomándose las medidas de seguridad necesarias para<br>la, tratamiento o acceso no autorizado por parte de terceros que los puedan utilizar para finalidades<br>sido solicitados al usuario.                    |
| de datos es el Ministerio del Interior y la dirección donde podrá ejercer los derechos de acceso,<br>, inclusión o supresión, es Mercedes 993, según lo establecido en la LPDP."                                                                               |
| ○ Acepto los términos.<br>○ No acepto los términos.                                                                                                    |
|                                                                                                    |

Figura 7 - Cláusula de consentimiento informado

Se debe leer los términos de la cláusula de consentimiento informado. Si está de acuerdo, se debe seleccionar la opción **Acepto los términos**.

Se despliega el formulario Declaración jurada con la siguiente información:

| Declaración jurada                                      |                                                                                                    |
|---------------------------------------------------------|----------------------------------------------------------------------------------------------------|
| "El presente trámite tien<br>previsto en el artículo 23 | e naturaleza de Declaración Jurada, por lo que el suscriptor del mismo debe tener en cuenta lo<br>9 del Código Penal." |
| Términos de la cláusula:*                               | ○Acepto los términos. ○No acepto los términos.                                                                         |
|                                                         |                                                                                                    |

Figura 8 - Cláusula de consentimiento informado

**Importante:** Si no acepta las condiciones, no podrá continuar con el trámite.

#### Datos del ciudadano

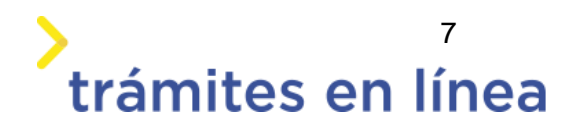

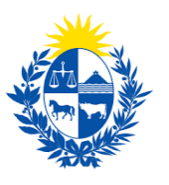

# > trámites en línea

| Datos del ciudadano                                                                             |  |
|-------------------------------------------------------------------------------------------------|--|
| Documento de identidad:                                                                         |  |
| Nombre en cédula:                                                                               |  |
|                                                                                                 |  |
|                                                                                                 |  |
| Datos de contacto del ciudadano                                                                 |  |
| Teléfono:*                                                                                      |  |
| Otro teléfono:                                                                                  |  |
| Correo electrónico:*                                                                            |  |
| Si estos datos requieren actualización favor remitirse a: https://mi.iduruguay.gub.uy/seguridad |  |
|                                                                                                 |  |

Figura 9 - Datos del ciudadano

Se autocompletan los siguientes datos: **Documento de identidad**, **Nombre en cédula** y **Correo electrónico** con la información de identificación del usuario en el sistema. Se debe ingresar de forma obligatoria un **Teléfono** de contacto. También existe un campo de ingreso opcional **Otro teléfono** por si fuera necesario.

Una vez ingresados los datos solicitados, se debe hacer clic en el botón **Continuar al paso** siguiente>>.

### Paso 3: Empresa

Se presentan los formularios para ingresar la información de la empresa. El **RUT** ingresado se valida en la DGI y se obtiene automáticamente la **Razón Social**.

Se requiere completar los siguientes datos: Nombre fantasía y Correo electrónico constituido.

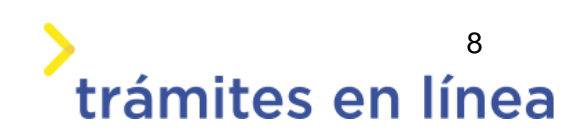

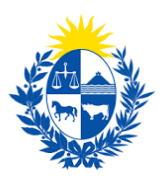

| Datos de la empresa                                                                                                    |
|----------------------------------------------------------------------------------------------------|
| Información Ingrese el número de RUT de la empresa para la cual desea iniciar este trámite. Solo podrá digitar el número de RUT de la empresa si usted es un <b>REPRESENTANTE REGISTRADO</b> ante el Ministerio del Interior por la misma. Por más información hacer clic <u>aquí</u>                                                                                                    |
| RUT:*                                                                                                    |
| Razon social:* Nombre fantasía:*                                                                                                    |
| Correo electrónico:* <i>Ejemplo: correoempres@dominio.com</i>                                                                                                    |
| Constitución de domicilio electrónico<br>En este acto el titular y/o responsable constituye domicilio en la dirección electrónica declarada, autorizando a ser citado,<br>intimado a comparecer, recibir información, vistas y notificaciones a través de dicho medio; declarando estar instruido de los<br>alcances del Decreto 276/013 de fecha 03 septiembre de 2013 y Decreto 500/999 de fecha 27 septiembre de 1999. |
|                                                                                                    |

Figura 10 - Datos de la empresa

Importante: Tener presente que el correo electrónico es el domicilio constituido de la empresa y, por lo tanto, se deberá revisar y/o confirmar que sea correcto. Las notificaciones relacionadas al trámite se enviarán a ese correo electrónico.

#### Vigencia de Certificados

A continuación, se realiza un control de fechas de los certificados de BPS y DGI que posee la empresa ingresada. En pantalla se muestran las fechas de validez de ambos certificados.

Para continuar con el trámite es indispensable que la empresa se encuentre al día con sus aportes y para ello ambos certificados deben estar vigentes.

Una vez ingresados los datos solicitados, se debe hacer clic en el botón **Continuar al paso** siguiente>>.

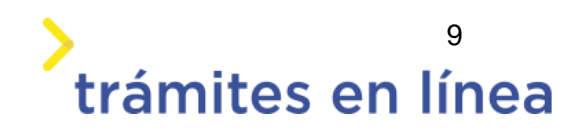

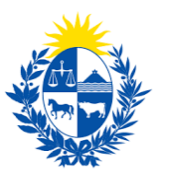

# trámites en línea

| Usted posee s                              | us certificados vi               | igentes                                                                                              |  |
|--------------------------------------------|----------------------------------|----------------------------------------------------------------------------------------------------|--|
| Sus certificados de                        | e DGI y <mark>BP5 se encu</mark> | ientra vigentes. Haga click en el botón 'Continuar al paso siguiente' para continuar con su trámite. |  |
|                                            |                                  |                                                                                                    |  |
|                                            |                                  |                                                                                                    |  |
|                                            |                                  |                                                                                                    |  |
| /encimiento del certificado de             |                                  |                                                                                                    |  |
| /encimiento del certificado de<br>B.P.S.:* | 31/05/2020                       | 3                                                                                                    |  |
| /encimiento del certificado de<br>B.P.S.:* | 31/05/2020                       |                                                                                                    |  |
| /encimiento del certificado de<br>B.P.S.:* | 31/05/2020                       |                                                                                                    |  |

Figura 11 - Vigencia de los certificados

### Paso 4: Solicitud

#### Trámite

Se debe seleccionar el tipo de trámite que se desea realizar.

| Trámite —        |               |
|------------------|---------------|
| Tipo de trámite: | ⊖Habilitación |
|                  | ORenovación   |
|                  |               |
|                  |               |
|                  |               |

Figura 12 - Trámite

El formulario Entidad muestra las siguientes opciones:

- Casas financieras
- Instituciones financieras externas
- Cooperativa de intermediación financiera
- Empresas de transferencias de fondos
- Empresas de transporte de valores
- Empresas prestadoras de servicios de arrendamiento y custodia de cofre de seguridad
- Empresas administradoras de grupos de ahorro previo
- Casa de cambio
- Empresas administradoras de crédito
- Empresa de servicios financieros

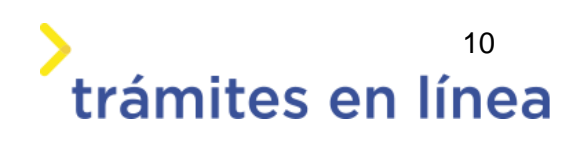

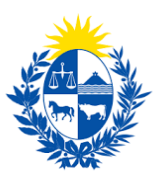

| Entidad —                        |                                                                                                    |  |
|----------------------------------|----------------------------------------------------------------------------------------------------|--|
| Tipo de entidad:*                | Casas financieras 🗸                                                                                                    |  |
|                                  | Casas financieras<br>Instituciones financieras externas                                                                                       |  |
|                                  | Cooperativa de intermediación financiera<br>Empresas de transferencias de fondos                                                              |  |
| —— Dirección del sistema de      | Empresas de transporte de valores<br>Empresas prestadoras de servicios de arrendamiento<br>Empresas administradoras de grupos de ahorro previ |  |
| Seleccionar la dirección en el n | Casa de cambio<br>Empresas administradoras de crédito<br>Empresa de servicios financieros                                                     |  |

Figura - 13 Tipo de local

El formulario Dirección de donde se encuentra localizado muestra las siguientes opciones:

- Mapa de google
- Departamento.
- Localidad
- Calle/Ruta
- Número/Km
- Manzana
- Solar
- Esquina 1
- Esquina 2
- Padrón
- Coordenadas (latitud)
- Coordenadas (longitud)

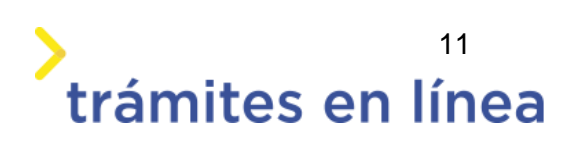

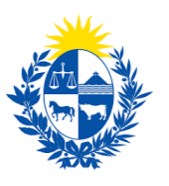

# trámites en línea

| —— Dirección de donde se el      | ncuentra localizado                                                                                                    |
|----------------------------------|----------------------------------------------------------------------------------------------------|
| Seleccionar la dirección en el n | ара                                                                                                    |
| alopment purposes only For       | And a contract of the contract of the contract |
|                                  | Montevideo                                                                                                    |
| Hopment purposes only For        | development purposes only. For development purposes only For development purposes only                                                                                                    |
| Cangle                           |                                                                                                    |
|                                  |                                                                                                    |
| Departamento:*                   | ~                                                                                                    |
| Localidad:*                      | ~                                                                                                    |
| Calle / Ruta:*                   |                                                                                                    |
| Número / Km:*                    |                                                                                                    |
| Manzana:                         |                                                                                                    |
| Solar:                           |                                                                                                    |
| Esquina 1:                       |                                                                                                    |
| Esquina 2:                       |                                                                                                    |
| Padrón:                          |                                                                                                    |
| Coordenadas (latitud):*          | -34.82187945318906                                                                                                    |
| Coordenadas (longuitud):*        | -56.10002209472656                                                                                                    |
| Otros Datos:                     |                                                                                                    |

Figura - 14 Localización

 Al seleccionar la dirección en el mapa, los campos Coordenadas (latitud) y Coordenadas (longitud) se cargan con los datos elegidos en el mapa, en forma de lectura.

El formulario Datos de contacto del sistema de seguridad muestra las siguientes opciones:

- Teléfono 1
- Teléfono 2
- Teléfono 3
- Correo electrónico
- Correo electrónico alternativo

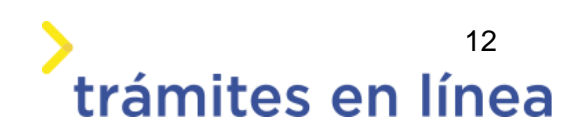

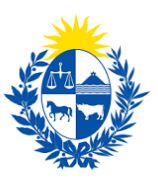

| Teléfono 1:*                                                      |                                                                                                    |      |
|-------------------------------------------------------------------|----------------------------------------------------------------------------------------------------|------|
| Teléfono 2:                                                       |                                                                                                    |      |
| Teléfono 3:                                                       |                                                                                                    |      |
| Información                                                       |                                                                                                    |      |
| Constitución                                                      |                                                                                                    |      |
| Constitution                                                      | de domicilio electronico: Upta por este medio electronico: correo electronico: AAAA                                                                                                    |      |
| En este acto                                                      | de domicilio electronico: Opta por este medio electronico: correo electronico: AAAA<br>el titular y/o responsable constituye domicilio en la dirección electrónica declarada, autorizando a ser                                                                                                    |      |
| En este acto<br>citado, intima                                    | de domicilio electronico: Upta por este medio electronico: correo electronico: AAAA<br>el titular y/o responsable constituye domicilio en la dirección electrónica declarada, autorizando a ser<br>ido a comparecer, recibir información, vistas y notificaciones a través de dicho medio; declarando esta                                                                                                    | er   |
| En este acto<br>citado, intima<br>instruido de la                 | de domicilio electronico: Opta por este medio electronico: correo electronico: AAAA<br>el titular y/o responsable constituye domicilio en la dirección electrónica declarada, autorizando a ser<br>ido a comparecer, recibir información, vistas y notificaciones a través de dicho medio; declarando esta<br>os alcances del Decreto 276/013 de fecha 03 septiembre de 2013 y Decreto 500/999 de fecha 27                                                    | e.   |
| En este acto<br>citado, intima<br>instruído de la<br>septiembre d | de domicilio electronico: Opta por este medio electronico: correo electronico: AAAA<br>el titular y/o responsable constituye domicilio en la dirección electrónica declarada, autorizando a ser<br>ido a comparecer, recibir información, vistas y notificaciones a través de dicho medio; declarando esta<br>os alcances del Decreto 276/013 de fecha 03 septiembre de 2013 y Decreto 500/999 de fecha 27<br>e 1999,                                         | ir.  |
| En este acto<br>citado, intima<br>instruído de la<br>septiembre d | de domicilio electronico: Opta por este medio electronico: correo electronico: AAAA<br>el titular y/o responsable constituye domicilio en la dirección electrónica declarada, autorizando a ser<br>ido a comparecer, recibir información, vistas y notificaciones a través de dicho medio; declarando esta<br>os alcances del Decreto 276/013 de fecha 03 septiembre de 2013 y Decreto 500/999 de fecha 27<br>e 1999.                                         | r.   |
| Correo electrónico:*                                              | de domicilio electronico: Opta por este medio electronico: correo electronico: AAAA<br>el titular y/o responsable constituye domicilio en la dirección electrónica declarada, autorizando a ser<br>ido a comparecer, recibir información, vistas y notificaciones a través de dicho medio; declarando esta<br>os alcances del Decreto 276/013 de fecha 03 septiembre de 2013 y Decreto 500/999 de fecha 27<br>e 1999.                                         | r.   |
| Correo electrónico:*                                              | e domicilio electronico: Opta por este medio electronico: correo electronico: AAAA<br>el titular y/o responsable constituye domicilio en la dirección electrónica declarada, autorizando a ser<br>ido a comparecer, recibir información, vistas y notificaciones a través de dicho medio; declarando esta<br>os alcances del Decreto 276/013 de fecha 03 septiembre de 2013 y Decreto 500/999 de fecha 27<br>e 1999.<br><i>Ejemplo: micorreo@dominio.com</i>  | e.   |
| Correo electrónico alternativo:                                   | el domicilio electronico: Opta por este medio electronico: correo electronico: AAAA<br>el titular y/o responsable constituye domicilio en la dirección electrónica declarada, autorizando a ser<br>ido a comparecer, recibir información, vistas y notificaciones a través de dicho medio; declarando esta<br>os alcances del Decreto 276/013 de fecha 03 septiembre de 2013 y Decreto 500/999 de fecha 27<br>e 1999.<br><i>Ejemplo: micorreo@dominio.com</i> | e () |

Figura - 15 Datos del contacto.

El formulario Datos agencia/sucursal muestra los siguientes campos:

- ¿Cuenta con agencia/sucursal?
- Nombre agencia/sucursal
- Número agencia/sucursal

| Datos agencia/sucursal -           |      |
|------------------------------------|------|
| ¿Cuenta con                        | ● Sí |
| agencia/sucursal?:*                | ⊖No  |
| Nombre de la<br>agencia/sucursal:* |      |
| Número de la<br>agencia/sucursal:* |      |
|                                    |      |

Figura - 16 Datos agencia/ sucursal.

El formulario Modelo de seguridad implementado muestra los siguientes campos:

- Modelo I (Hasta 3.100 U.R)
- Modelo II (De 3.100 a 23.250 U.R)
- Modelo III (De 23.250 a 108.500 U.R)
- Modelo IV (De 108.500 a 310.000 U.R)

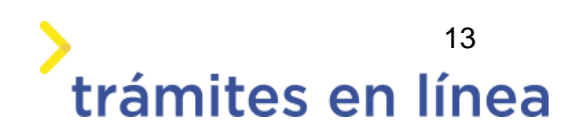

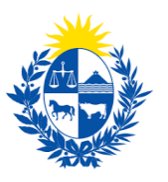

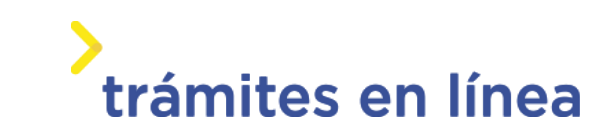

- Modelo V (De 310.000 a 620.000 U.R)
- Modelo VI (De 620.000 U.R)

| Modelo de seguridad imp | plementado                                                                                                    |  |
|-------------------------|----------------------------------------------------------------------------------------------------|--|
| Selecciona el modelo:*  |                                                                                                    |  |
|                         | Modelo I (Hasta 3.100 U.R)<br>Modelo II (De 3.100 a 23.250 U.R)<br>Modelo III (De 23.250 a 108.500 U.R)<br>Modelo IV (De 108.500 a 310.000 U.R)<br>Modelo V (De 310.000 a 620.000 U.R)<br>Modelo VI (De 620.000 U.R) |  |

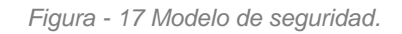

## Paso 5: Requisitos

El formulario Paredes y cerramientos muestra los siguientes campos:

- Cuenta con paredes de mampostería
- Cuenta con cerramiento en perfecto estado (puertas y ventanas)
- Cuenta con protección de los vidrios del frente del local
- Cuenta con cerramientos superiores e inferiores de hormigón armado en casos de entrepisos
- Cuenta con protección de los cerramientos
- Cuenta con aberturas al exterior protegidas
- Cuenta con aberturas al interior protegidas
- Cuenta con vidrieras protegidas
- Memoria descriptiva

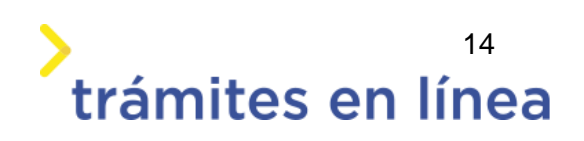

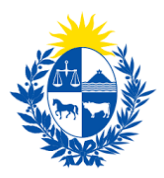

| Cuenta con<br>ma                                                           | paredes de mpostería*                                                                                                    |
|----------------------------------------------------------------------------|----------------------------------------------------------------------------------------------------|
| Cuenta con cerra<br>perfecto estado                                        | imiento en<br>(puertas y 🔲<br>ventanas)*                                                                                             |
| 0                                                                          | mportante<br><b>Protección de los vidrios</b><br>Cortinas metálicas, rejas, sensores contra rotura de vidrios, etc.                  |
| Cuenta con protec                                                          | ción de los                                                                                                    |
| vidrios del frent<br>Cuenta con ce<br>superiores e in<br>hormigón armado e | e del local*                                                                                                    |
| Cuenta con protec<br>cer                                                   | ción de los<br>ramientos*                                                                                                    |
| Cuenta con a<br>exterior p                                                 | berturas al<br>protegidas*                                                                                                    |
| Cuenta con a<br>interior p                                                 | berturas al protegidas*                                                                                                    |
| Cuenta co<br>F                                                             | n vidrieras<br>Irotegidas*                                                                                                    |
| I                                                                          | nformación<br>.a memoria descriptiva debe ser original, firmada con aclaración de firma, actualizada (no más de 30 días de expedida) |
|                                                                            | en la misma debe constar marca, modelo y ubicación de los elementos instalados y fotos del recinto. Formatos<br>permitidos: PDF.     |
| Memoria d                                                                  | escriptiva;* Seleccionar archivo                                                                                                    |

Figura - 18 Paredes y cerramientos.

El formulario Sistema de alarmas muestra los siguientes campos:

- Dispositivo contra intrusos
- Pulsador de pánico
- RUT de empresa que brinda el servicio
- Razón Social
- RUT empresa de conexión al servicio 911(SIVVE)
- Razón social de empresa de conexión al servicio 911(SIVVE)

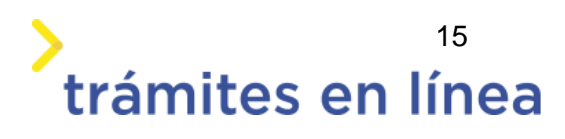

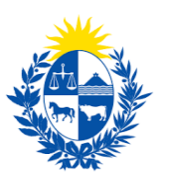

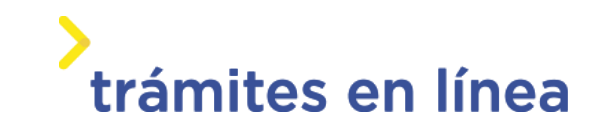

#### • Memoria descriptiva de alarma

| Sistema de alarmas                                                |                                                                                                    |
|-------------------------------------------------------------------|----------------------------------------------------------------------------------------------------|
| Dispositivo contra intrusos*                                      |                                                                                                    |
| Pulsador de pánico*                                               |                                                                                                    |
| RUT de empresa que brinda el<br>servicio:*                        |                                                                                                    |
| Razón Social:                                                     |                                                                                                    |
| RUT empresa de conexión al<br>servicio 911(SIVVE):*               |                                                                                                    |
| Razón social de empresa de<br>conexión al servicio<br>911(SIVVE): |                                                                                                    |
| Información<br>La memoria d<br>y en la misma<br>permitidos: P     | escriptiva debe ser original, firmada con aclaración de firma, actualizada (no más de 30 días de expedida)<br>3 debe constar marca, modelo y ubicación de los elementos instalados y fotos del recinto. Formatos<br>DF. |
| Memoria descriptiva de<br>alarma:*                                | Seleccionar archivo                                                                                                    |

Figura - 19 Sistema de alarmas.

El formulario Circuito cerrado de televisión muestra los siguientes campos:

- Local
- Caja(s)
- Área del tesoro
- El dispositivo de grabación o transmisión debe estar protegido
- RUT de empresa CCTV
- Razón social
- Memoria descriptiva de CCTV

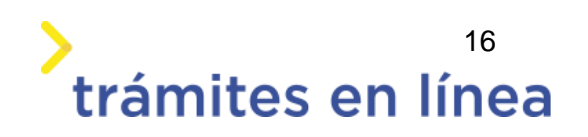

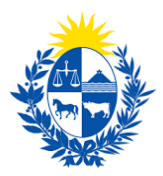

| El circuito de CCI V debe tener                                       | racceso a:                                                                                                    |
|-----------------------------------------------------------------------|----------------------------------------------------------------------------------------------------|
| Local*                                                                |                                                                                                    |
| Caja(s)*                                                              |                                                                                                    |
| Área del tesoro*                                                      |                                                                                                    |
| El dispositivo de grabación o<br>transmisión debe estar<br>protegido* |                                                                                                    |
| RUT de empresa CCTV:*                                                 |                                                                                                    |
| Razón social:                                                         |                                                                                                    |
| Información<br>La memoria o<br>y en la mism                           | descriptiva debe ser original, firmada con aclaración de firma, actualizada (no más de 30 días de expedida)<br>a debe constar marca, modelo y ubicación de los elementos instalados y fotos del recinto. Formatos |
| permitidos: P                                                         | DF.                                                                                                    |
| Memoria descriptiva de CCTV:*                                         | Seleccionar archivo                                                                                                    |

Figura - 20 Circuito cerrado de televisión.

El formulario Tesoro muestra los siguientes campos:

- Conexión al sistema de alarmas
- RUT de empresa
- Razón social
- Memoria descriptiva

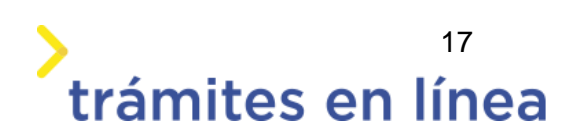

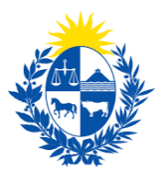

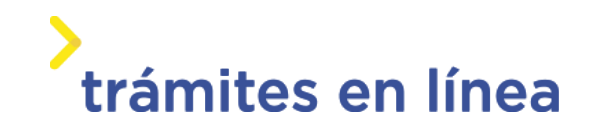

|          | exión al sistema de<br>alarmas*                            |                                              |                                             |                                 |                                      |                                     |                                         |                   |
|----------|------------------------------------------------------------|----------------------------------------------|---------------------------------------------|---------------------------------|--------------------------------------|-------------------------------------|-----------------------------------------|-------------------|
|          | RUT de empresa:*                                           |                                              |                                             |                                 |                                      |                                     |                                         |                   |
|          | Razón social:                                              |                                              |                                             |                                 |                                      |                                     |                                         |                   |
| •        | Información<br>La memoria<br>y en la mism<br>permitidos: F | descriptiva debe<br>a debe constar i<br>PDF. | e ser original, firma<br>marca, modelo y ul | da con aclara<br>bicación de lo | ión de firma, ao<br>s elementos inst | tualizada (no m<br>alados y fotos c | iás de 30 días de<br>lel recinto. Forma | expedida)<br>atos |
| et       | Memoria de:                                                | scriptiva                                    |                                             |                                 |                                      |                                     |                                         |                   |
|          |                                                            |                                              |                                             |                                 |                                      |                                     |                                         |                   |
|          | [serecularial clining] 2                                   |                                              |                                             |                                 |                                      |                                     |                                         |                   |
| Eliminar | [serevului al cinte] 2                                     |                                              |                                             |                                 |                                      |                                     |                                         |                   |

Figura - 21 Tesoro.

El formulario Cofre fort muestra los siguientes campos:

- ¿Cuenta con cofre fort?
- Memoria descriptiva

| ¿Cuenta con cofre fort?:*                                                                                             |    |
|----------------------------------------------------------------------------------------------------|----|
| ⊖ No                                                                                                    |    |
| Información                                                                                                    |    |
| La memoria descriptiva debe ser original, firmada con aclaración de firma, actualizada (no más de 30 días de expedida | a) |
| y en la misma debe constar marca, modelo, ubicación de los elementos instalados y fotos del recinto. Formatos         |    |
| permitidos: PDF.                                                                                                    |    |
|                                                                                                    |    |
| Memoria descriptiva :* Seleccionar archivo                                                                            |    |
|                                                                                                    |    |
|                                                                                                    |    |

Figura - 22 Cofre fort.

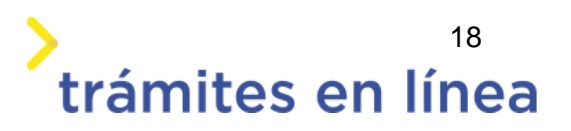

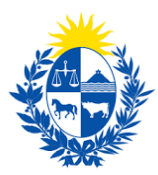

Importante: Tener presente que el formulario se muestra cuando en la pregunta ¿Cuenta con cofre fort?,se responde Sí.

El formulario Seguridad física muestra los siguientes campos:

- ¿Cuenta con seguridad física?
- El servicio de seguridad física es.
- Cantidad de guardias de seguridad.

| Seguridad física                        |             |
|-----------------------------------------|-------------|
| ;Cuenta con seguridad física?:*         | ● Sí<br>○No |
| El servicio de seguridad física<br>es:* | ~           |
| Cantidad de guardias de<br>seguridad:*  | <b>~</b>    |

Figura - 23 Seguridad física.

Importante: Tener presente que el formulario se muestra cuando en la pregunta ¿Cuenta con seguridad física?, se responde Sí.

El formulario Recinto de armas muestra los siguientes campos:

- ¿Cuenta con recinto de armas?
- Cantidad de armas.
- Memoria descriptiva del recinto.

| ¿Cuenta con recinto de<br>armas?:*                              | ● Sí                                                                                                    |
|-----------------------------------------------------------------|----------------------------------------------------------------------------------------------------|
| Cantidad de armas:*                                             | ~                                                                                                    |
| Información<br>La memoria de<br>y en la misma<br>permitidos: PD | scriptiva debe ser original, firmada con aclaración de firma, actualizada (no más de 30 días de expedida)<br>debe constar marca, modelo, ubicación de los elementos instalados y fotos del recinto. Formatos<br>F. |
| Memoria descriptiva del                                         | Salaccipose archiva                                                                                                    |

Figura - 24 Recinto de armas

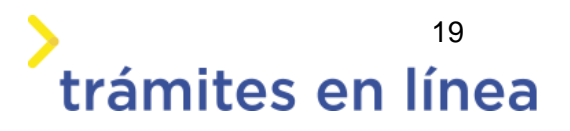

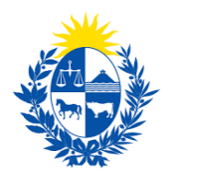

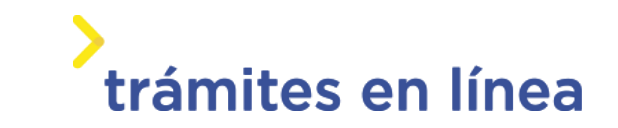

Importante: Tener presente que el formulario se muestra cuando en la pregunta ¿Cuenta con recinto de armas?, se responde Sí.

El formulario Caja de atención al público muestra los siguientes campos:

- ¿Cuenta con caja de atención al público?
- Cantidad de cajas.
- Memoria descriptiva.

| Cuenta con caja de atención; | © Sí                                                                                                    |
|------------------------------|----------------------------------------------------------------------------------------------------|
| al público?:*                | ○ No                                                                                                    |
| Cantidad de cajas:*          |                                                                                                    |
| Información<br>La memoria de | escriptiva debe ser original, firmada con aclaración de firma, actualizada (no más de 30 días de expedida) |
| y en la misma                | debe constar marca, modelo, ubicación de los elementos instalados y fotos del recinto. Formatos            |
| permitidos: PD               | )F.                                                                                                    |

Figura - 25 Caja de atención al público

Importante: Tener presente que el formulario se muestra cuando en la pregunta ¿Cuenta con caja de atención al público?, se responde Sí.

El formulario Terminal de depósito transitorio muestra los siguientes campos:

- ¿Cuenta con terminal de depósito transitorio?
- RUT de la empresa que les brinda el servicio.
- Razón social..
- Memoria descriptiva.

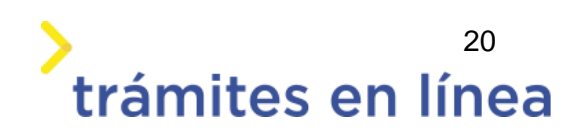

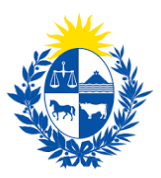

| Terminal de depósito trar                                                                                                | nsitorio                                                                                                    |
|----------------------------------------------------------------------------------------------------|----------------------------------------------------------------------------------------------------|
| ¿Cuenta con terminal de<br>depósito transitorio?:*<br>RUT de la empresa que les<br>brinda el servicio:*<br>Bazón social: | © Sí<br>○ No                                                                                                    |
| Información<br>La memoria d<br>y en la misma<br>permitidos: PI                                                           | escriptiva debe ser original, firmada con aclaración de firma, actualizada (no más de 30 días de expedida)<br>debe constar marca, modelo, ubicación de los elementos instalados y fotos del recinto. Formatos<br>DF. |
| "                                                                                                    | Seleccionar archivo                                                                                                    |

Figura - 26 Terminal de depósito transitorio

Importante: Tener presente que el formulario se muestra cuando en la pregunta ¿Cuenta con terminal de depósito transitorio?, se responde Sí.

El formulario **Centro de vigilancia o caseta de seguridad** muestra los siguientes campos:

- Cuenta con conexión al sistema de alarmas
- La caseta o centro de vigilancia funciona.

| Centro de vigilancia o ca                       | seta de seguridad |
|-------------------------------------------------|-------------------|
| Cuenta con conexión al<br>sistema de alarmas*   |                   |
| La caseta o centro de vigilancia<br>funciona::* | ~                 |

Figura - 27 Centro de vigilancia o caseta de seguridad

El formulario Autómatas muestra los siguientes campos:

- ¿El sistema de seguridad cuenta con autómatas habilitados?
- Agregar número de trámite.

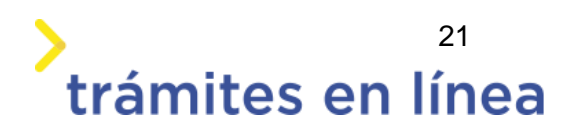

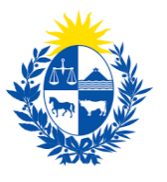

# > trámites en línea

| El siste<br>cuen | ema de seguridad ●Sí<br>ta con autómatas ○No<br>habilitados?:*                                                                                                    |
|------------------|----------------------------------------------------------------------------------------------------|
| đ                | Información<br>Los autómatas deben ser habilitados ante la DIGEFE previamente a este trámite. Para habilitar los autómatas debe<br>realizar el siguiente trámite en línea. |
| Eliminar         | Código de habilitación                                                                                                    |
| C Agro           | gar número de trámite                                                                                                    |

Figura - 28 Autómatas

Importante: Tener presente que el formulario se muestra cuando en la pregunta ¿El sistema de seguridad cuenta con caja autómatas habilitados?, se responde Sí.

El formulario Otros requisitos muestra los siguientes campos:

- El local cuenta con cartelería de acuerdo con la normativa vigente
- Código de la habilitación de bomberos (DNB)
- Matriz de riesgo..

| Otros requisitos                                                                                                    |  |
|----------------------------------------------------------------------------------------------------|--|
| El local cuenta con cartelería<br>de acuerdo con la normativa<br>vigente*                                                                                        |  |
| Importante<br>Incluye el número de expediente y el año (Por ejemplo: DNB/Departamento/52/1234/año)                                                               |  |
| Código de habilitación de<br>bomberos (DNB):*                                                                                                    |  |
| Información<br>La matriz de riesgo debe ser original, firmada con aclaración de firma, actualizada (no más de 30 días de expedida).<br>Formatos permitidos: PDF. |  |
| Matriz de riesgo:* Seleccionar archivo                                                                                                    |  |

Figura - 29 Otros requisitos

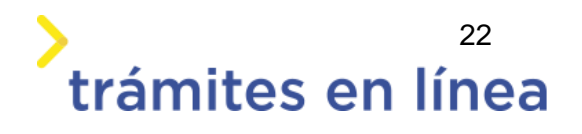

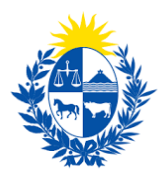

Importante: Tener presente que para todos los RUT ingresados en el trámite, se valida que dichas empresas estén vigentes en la BPS y en DGI, el no tener vigencias es motivo de no poder continuar con el trámite.

#### Otros documentos opcionales y observaciones

En el formulario **Otros documentos opcionales** y **Observaciones** es posible agregar documentación, observaciones o datos adicionales.

| - and a second second | Otros documentos   |  |  |
|-----------------------|--------------------|--|--|
| S                     | eleccionar archivo |  |  |
|                       |                    |  |  |
|                       |                    |  |  |
|                       |                    |  |  |
|                       |                    |  |  |
|                       |                    |  |  |
|                       |                    |  |  |
|                       | Documento          |  |  |
| C Agregar             | Documento          |  |  |
| C Agregar             |                    |  |  |

Figura - 30 Otros documentos

| Observaciones —    |      |
|--------------------|------|
| Datos adicionales: |      |
|                    |      |
|                    | <br> |

Figura - 31 Observaciones

Para agregar documentos opcionales haga clic en el botón Agregar Documento.

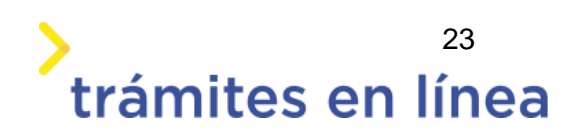

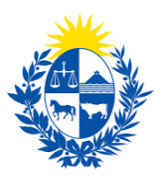

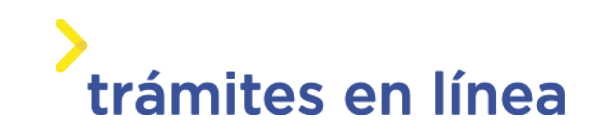

| ciininai | Otros documentos |  |  |
|----------|------------------|--|--|
|          |                  |  |  |
|          |                  |  |  |
|          |                  |  |  |
|          |                  |  |  |
|          |                  |  |  |
|          |                  |  |  |

Figura 32 - Agregar documento

Para eliminar un documento adjuntado haga clic en el botón Eliminar.

|          | A continuación, puede ingresa | ar documentación opcional que considere necesaria para realización del trámite. |
|----------|-------------------------------|---------------------------------------------------------------------------------|
| Eliminar | Otros documentos              |                                                                                 |
| $\odot$  | Seleccionar archivo           |                                                                                 |
|          |                               |                                                                                 |
|          |                               |                                                                                 |
|          |                               |                                                                                 |
|          |                               |                                                                                 |
|          |                               |                                                                                 |
| C Ag     | gregar Documento              |                                                                                 |

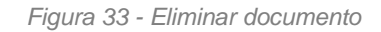

En el formulario Información de pago se muestra el concepto, tasas y costo para cada una.

| Concepto                                | Cantidad          | Costo por unidad | Costo del concepto |                              |  |
|-----------------------------------------|-------------------|------------------|--------------------|------------------------------|--|
| Tasa de habilitación                    | 1                 | \$41.931,00      | \$41.931,00        |                              |  |
| Tasa de la inspección                   | 1                 | \$20.965,50      | \$20.965,50        |                              |  |
| He visto y acepto la información de pag | go actualizada* 🛛 |                  |                    | Total:                       |  |
| He visto y acepto la información de pag | go actualizada* 🛛 |                  |                    | <b>Total:</b><br>\$62.896,50 |  |

Figura 34 - Eliminar documento

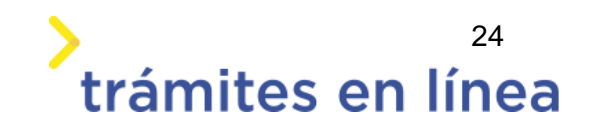

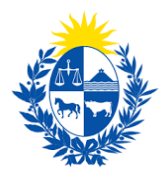

Luego de que toda la información sea ingresada haga clic en el botón Continuar al paso siguiente>>

### Paso 6: Firma

A continuación se muestra el formulario **Volver a carga de datos**, donde se confirma los datos ingresados, el campos que se muestra es el siguiente:

¿Confirma los datos ingresados?

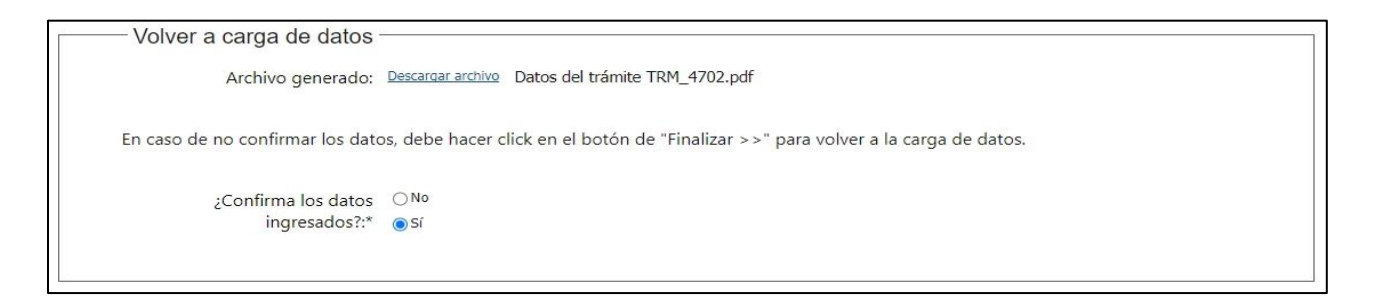

Figura 35 - Eliminar documento

Al seleccionar la opción Si en ¿Confirma los datos ingresados? Se muestra el formulario **Firma**, que muestran los siguientes datos:

- Entidad certificadora
- Tipo de documento
- Número de documento

| Pasos a seg                                  | guir:                                                                                                    |
|----------------------------------------------|----------------------------------------------------------------------------------------------------|
| 1) Complete<br>2) Presione e<br>3) Se abrirá | los datos solicitados en el formulario de Firma.<br>el botón 'Finalizar >>'<br>una ventana para confirmar su firma electrónica, dependiendo del certificado seleccionado. |
| Entidad certificadora:*                      | Correo Uruguayo                                                                                                    |
|                                              | Abitab                                                                                                    |
| Tipo documento:"                             | C.I. ~                                                                                                    |
| Número de documento:                         | 15589928                                                                                                    |

Figura 36 - Eliminar documento

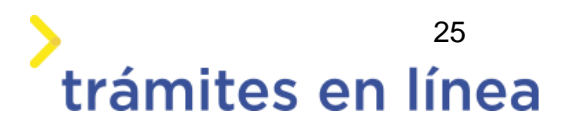

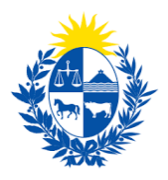

# trámites en línea

Importante: Tener presente que en el formulario Firma trae por defecto la cédula de la persona que esta realiza el trámite, y es la persona que va a realizar la firma.

## Paso 7: Pago

A continuación, se muestra la información del pago como el costo, el concepto los medios de pagos que acepta la pasarela de pago y además puede descargar un documento provisorio que contiene resumida la información ingresada en el trámite.

| pción del trámite       |                                                      | Los campos indicados con * son obligator |
|-------------------------|------------------------------------------------------|------------------------------------------|
| — Información general — |                                                      |                                          |
| Resumen:                | Costo en pesos por tasas de habilitación de autómata |                                          |
| Concepto:               | Costo variable                                       |                                          |
| Costo del trámite:      | \$U 62896.5                                          |                                          |
|                         |                                                      |                                          |

Figura- 37 Información del pago.

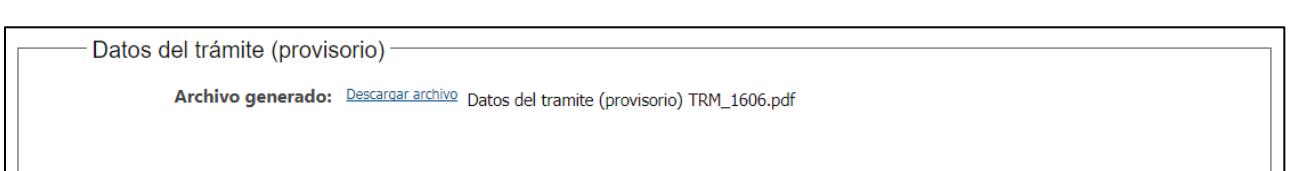

Figura 38 - Archivo provisorio del trámite

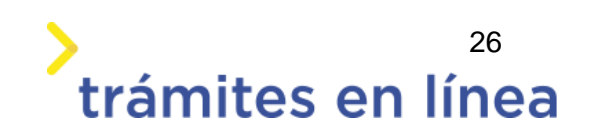

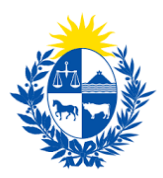

| Pasarelas y n    | nedios de pag        | 08          |      |                                 |          |                    |  |
|------------------|----------------------|-------------|------|---------------------------------|----------|--------------------|--|
| Pasarela de pago | habilitada:          |             |      |                                 |          |                    |  |
|                  |                      |             |      |                                 |          |                    |  |
| ante             | 2                    |             |      |                                 |          |                    |  |
|                  |                      |             |      |                                 |          |                    |  |
| Medios de pago l | habilitados:         |             |      |                                 |          |                    |  |
| redpagos         | BANRED               | 📣 Santander | BBVA | <b>&amp;</b><br>Banque heritage | 🔕 Abitab | BANCO<br>REPUBLICA |  |
| Itaú             | <b>S</b> Scotlabank' |             |      |                                 |          |                    |  |
|                  |                      |             |      |                                 |          |                    |  |
|                  |                      |             |      |                                 |          |                    |  |

Figura 39 - Medios de pagos de pasarela

| Δ | Atención:<br>Ud. va a ingresar en la pasarela de pagos donde va a seleccionar el medio a usar. El trámite continuará inmediatamente que se confirme el pago. |
|---|----------------------------------------------------------------------------------------------------|
|   | Desistir Guardar Pagar >>                                                                                                    |

Figura 40 - Mensaje de advertencia antes de entrar a la pasarela.

Haga clic en el botón **Pagar>>** para acceder a la Pasarelas de pagos. La página será similar a la siguiente.

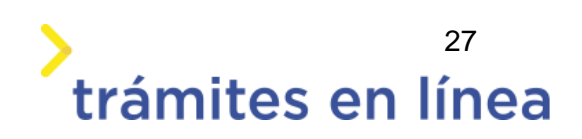

|                          | trámites en l                                     |
|--------------------------|---------------------------------------------------|
|                          |                                                   |
| agar con cuenta bancaria | Resumen de la Compra                              |
| Banque Heritage          | PRESIDENCIA - Ministerio del<br>Interior          |
| BANRED BANRED            | Precio total:<br>\$ 63.531,81<br>Desglose         |
| BBVA BBVA                | Tasas<br>Cantidad: 1<br>Subtotal: \$ 62.896,50    |
| BROU                     | Gentidad :1<br>Cantidad :1<br>Subtotal: \$ 635,31 |
|                          | Pagas con BROU:                                   |
| HSBC 👁 HSBC Bank         | Banco de la República<br>Oriental del Uruguay     |
| Itaŭ Itaŭ                | CONFIRMAR Y PAGAR                                 |
| Atominate                |                                                   |

Figura- 41 Medios de pagos de la pasarela.

El pago puede realizarse a través de un banco o a través de una red de cobranza. Para realizar el pago a través de una cuenta bancaria seleccione el banco y haga clic en el botón **Confirmar y pagar.** 

| Pagar con cuenta bancaria | <ul> <li>Resumen de la Compr</li> </ul>        |
|---------------------------|------------------------------------------------|
| Banque Heritage           | PRESIDENCIA - Ministerio<br>Interior           |
| SANRED BANRED             | Precio total:<br>\$ 63.531,81<br>Beselese      |
| BBVA BBVA                 | Tasas<br>Cantidad: 1<br>Subtotal: \$ 62,896,50 |
| BROU                      | Canticlad: 1<br>Subtral: 8 035,31              |
| HSBC 🔹 HSBC Bank          | Criental del Uruguay                           |
| Itaŭ                      | CONFIRMAR Y PAGAR                              |
| Santander Santander       |                                                |
|                           |                                                |

Figura 42 - Pago a través de cuentas bancarias

Para realizar el pago a través de red de cobranza seleccione una de las opciones y haga clic en el botón **Confirmar y pagar.** 

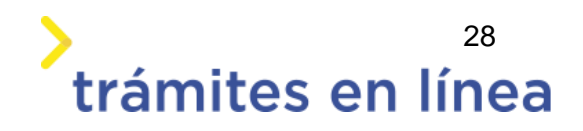

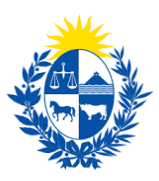

|                           | Resumen de la Compra                          |
|---------------------------|-----------------------------------------------|
| Itaŭ Itaŭ                 | PRESIDENCIA - Ministerio de<br>Interior       |
| Santander Santander       | Precio total:<br>\$ 63,531,81                 |
|                           | Desglose                                      |
| Scotiabank                | Tasas<br>Cantidad: 1<br>Subtotal: 5 62.896.50 |
|                           | Servicio                                      |
|                           | Cantidad: 1<br>Subtotal: \$ 635,31            |
| agar en redes de cobranza | Pagas one Ahitah:                             |
| Abitab                    | Abitab Abitab                                 |
| Correo Uruguayo           | CONFIRMAR Y PAGAR                             |
| Redpagos                  |                                               |

Figura 43 - Pago por redes de cobranzas

Se muestra una pantalla para que imprima la boleta de pago y poder pagar por la red de cobranza seleccionada.

| La solic<br>Para haceria e<br>Importante: la<br>Impresora lás | itud se realizó con éxito.<br>fectiva deberá realizar el pago presentando este talón impreso.<br>a impresión del talón debe realizarse en impresora de buena ca<br>ter. | ılidad, preferentemer | ite en una                         |
|---------------------------------------------------------------|----------------------------------------------------------------------------------------------------|-----------------------|------------------------------------|
| Organismo o comercio:                                         | Trámite o producto:                                                                                                    | Importe:              | Pagar en cualquier<br>sucursal de: |
| -                                                             | Ministerio del Interior -                                                                                                    | \$<br>2.219,29        | 🚫 Abitab                           |
|                                                               |                                                                                                    | Antes del: 11/10/2    | 020 a las 00:22 horas              |
|                                                               |                                                                                                    |                       |                                    |
|                                                               | Imprimir                                                                                                    |                       |                                    |
|                                                               | Volver a "PRESIDENCIA - Ministerio del Interior                                                                                                    |                       |                                    |

Figura 44 - Boleta de pago

Luego de confirmar el pago, si se realizó por transferencia bancaria se podrá retomar el trámite inmediatamente y si se realizó por redes de cobranza se contará con un plazo de 48 horas hábiles para efectuar el pago.

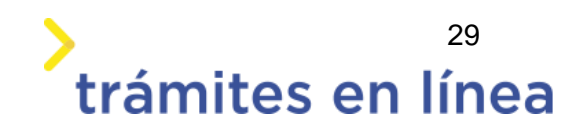

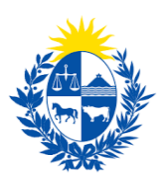

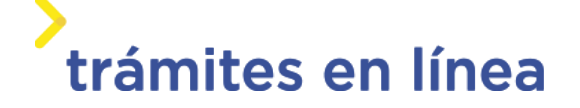

## Paso 8: Valoración

|                         | nicio de trámite exitoso.                                                                                                 |                                                                                                    |
|-------------------------|----------------------------------------------------------------------------------------------------|----------------------------------------------------------------------------------------------------|
| S D                     | e ha iniciado exitosamente el trámite de Habilitación o ren<br>icho número será requerido para cualquier acción que pueda | iovación de encargado de seguridad con el número: 2020-3-2-5838-002168.<br>a originar dicho trámite. |
| gar archivo del trámite |                                                                                                    |                                                                                                    |
| — Ayúdenos              | s a mejorar                                                                                                    |                                                                                                    |
| ¿Cómo calific           | aría esta gestión?:                                                                                                    |                                                                                                    |
|                         | Comentarios:                                                                                                    |                                                                                                    |
|                         |                                                                                                    |                                                                                                    |
|                         |                                                                                                    |                                                                                                    |

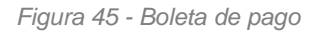

Esta sección permite descargar un archivo PDF que contiene todos los datos del trámite y expresar su opinión sobre la gestión a través del trámite en línea. Terminado el trámite hacer clic en el botón **Enviar encuentra>>** y el trámite ha llegado a su fin. Se envía un correo electrónico al correo electrónico de la empresa ingresado en el paso 3.

# ¿Cómo continúa el trámite dentro del organismo una vez iniciado en línea?

Una vez recibido el correo electrónico que confirma el inicio exitoso del trámite en línea, la Dirección General de Fiscalización de Empresas procesará su solicitud y validará la información ingresada.

Si la información y todos los datos son correctos se procederá a la emisión del carnet.

Si existiera algún problema con la solicitud, la DIGEFE se comunicará con la empresa y sus apoderados para subsanar los\_inconvenientes.

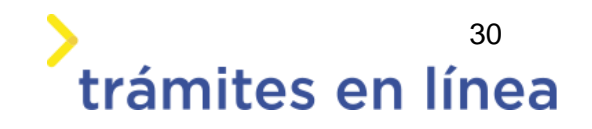